#### **BAB IV**

#### **IMPLEMENTASI DAN EVALUASI**

## 4.1 Kebutuhan Sistem

Tahap implementasi program merupakan suatu tahap penerapan dari analisis dan desain sistem yang telah dibuat sebelumnya. Adapun kebutuhan sistem ini terdiri dari perangkat keras dan perangkat lunak minimal harus dipenuhi sehingga aplikasi ini dapat berjalan dengan baik.

# 4.1.1 Perangkat Keras

Kebutuhan perangkat keras merupakan komponen fisik peralatan yang membentuk suatu sistem komputer, serta peralatan-peralatan lain yang mendukung komputer dalam menjalankan tugas. Perangkat keras yang digunakan sebagai penyedia harus memiliki kinerja yang baik, sehingga aplikasi yang tersedia dapat diakses oleh pengguna. Spesifikasi perangkat keras yang dibutuhkan adalah:

- 1. *Processor* Intel Celeron, Pentium IV, atau lebih.
- 2. Memory 512 Mb atau lebih.
- 3. Harddisk 40 Gb atau lebih.
- 4. Monitor dengan resolusi minimal 1024 x 768.
- 5. VGA Card 8 MB, Printer, Mouse, dan keyboard.

#### 4.1.2 Perangkat Lunak

Perangkat lunak adalah suatu program komputer yang diperlukan untuk mengoperasikan fungsi dari perangkat keras. Adapun perangkat lunak yang digunakan dalam pembuatan aplikasi ini adalah:

- 1. Sistem operasi menggunakan Microsoft Windows XP Professional.
- 2. Database untuk pengolahan data menggunakan SQL Server 2005.
- Bahasa pemrograman yang digunakan adalah Microsoft Visual Basic .NET 2005.
- 4. .Net Framework Minimal Versi 2.0.
- 5. Untuk *report* menggunakan Crystal Reports for Visual Studio .NET 2005.
- 6. Developer Express.Net v9.1 for Visual Studio .NET 2005.
- 7. Untuk perancangan sistem menggunakan Power Designer 6.0.
- Untuk perancangan desain input/output menggunakan Microsoft Office Visio
   2003.
- 9. Untuk dokumentasi menggunakan Microsoft Office Word 2007.

#### 4.1.3 Instalasi Program dan Pengaturan Sistem

Pengembangan aplikasi sistem informasi penjualan dan pembelian ini membutuhkan perangkat lunak yang telah terinstalasi, adapun tahapan-tahapan instalasi dan pengaturan (*setting*) sistem adalah sebagai berikut:

- a. Instalasi sistem operasi Microsoft Windows Xp Professional.
- Instalasi aplikasi *database* Microsoft SQL Server 2005, *attach database* yang dibutuhkan.
- c. Instalasi aplikasi Rancang Bangun Sistem Administrasi Pasien pada Praktik
   Pribadi Dokter Gigi.

#### 4.2 Pembuatan dan Implementasi Program

Aplikasi ini dibuat menggunakan Microsoft Visual Basic.NET 2005 dengan *database engine* Microsoft SQL Server 2005 Express. *Source code* atau listing program dari aplikasi yang dibuat terdapat pada lampiran. Tahap akhir implementasi program adalah melakukan instalasi kepada komputer *admin* dan *dokter*, dengan melakukan pengaturan database dan konfigurasi pada program.

Program master terdiri dari 3 buah master yaitu pasien, dokter, obat. Untuk transaksi terdiri dari penjualan, pembelian, dan pelayanan pasien. Pada menu *Manintenance* terdiri dari merubah harga jual, merubah harga beli dan view data barang. Sedangkan pada menu Laporan untuk mencetak laporan.

Pada aplikasi desktop ini mengatur tentang bagaimana proses bisnis secara internal dapat terlaksana seperti data master, transaksi penjualan, transaksi pembelian, transaksi pelayanan pasien, merubah harga jual, merubah harga beli serta pelaporan.

#### 4.3 Pengoperasian Program

Dalam sub ini dijelaskan tahapan pengoperasian program aplikasi rancang bangun sistem administrasi pada praktik pribadi dokter gigi. Penjelasan aplikasi yang dibangun meliputi tampilan aplikasi, fungsi validasi serta cara penggunaannya.

#### 4.3.1 Form Utama

Aplikasi rancang bangun sistem persediaan barang terdiri dari 4 menu sistem seperti pada Gambar 4.1, dimana menu tersebut terbagi sebagai berikut:

a. Menu terdiri dari: *login* dan *log*out.

b. Master terdiri dari: pasien, obat, supplier dan dokter.

- c. Transaksi terdiri dari: rekam medis, penjualan resep, pembelian obat dan pembayaran.
- d. Laporan terdiri dari: data pasien, penjualan obat, rekam medis dan pembayaran.

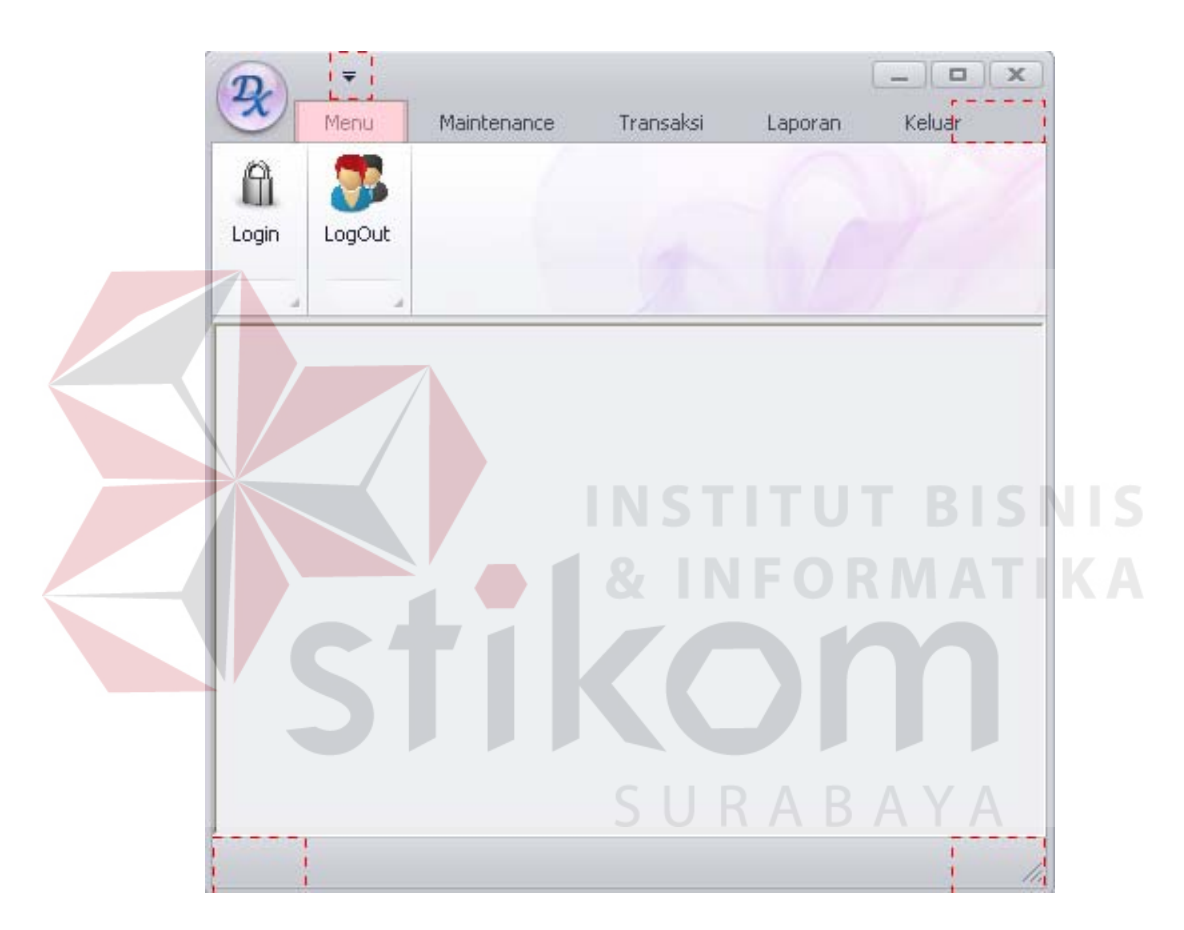

Gambar 4.1 Form Utama

Sebelum masuk ke menu, aplikasi penjualan dan pembelian ini terdiri dari dua level *user* yaitu *admin* dan *dokter*. Admin memiliki hak akses yaitu menu, master, transaksi, maintenance dan laporan. Sedangkan *dokter* memiliki hak akses menu, transaksi, maintenance dan laporan. *Form login* digunakan untuk memeriksa *User Id* dan *Password* sesuai dengan hak akses yang diberikan. Untuk menampilkan *form login* user harus menekan tombol *login* sehingga muncul tampilan *form* seperti Gambar 4.2.

| 🖳 Login          |                               |                  |
|------------------|-------------------------------|------------------|
| Please En<br>You | TER USERNA<br>Ir Username and | AME AND PASSWORD |
| A                | Username<br>Password          | Login Quit       |

Gambar 4.2 Form Login

## 4.3.2 Form Master Pasien

Form master pasien merupakan *form* untuk melakukan pencatatan data pasien dan melakukan penyimpanan data pasien tersebut. Form master pasien yang muncul pertama kali adalah list data pasien yang dapat dimaintenance. From master pasien dapat dilihat pada Gambar 4.3.

|               |                                                                                                    | Form                                                        | Pasien                                                                                                    |                                                                           |                                              |
|---------------|----------------------------------------------------------------------------------------------------|-------------------------------------------------------------|----------------------------------------------------------------------------------------------------|---------------------------------------------------------------------------|----------------------------------------------|
| I N<br>U<br>J | d_Pasien<br>Nama_Pasien<br>Jmur<br>enis Kelamin<br>Alamat                                                                                                    | P-012                                                       | S <sub>Wanita</sub> R                                                                                                    | ABAY                                                                      |                                              |
|               |                                                                                                    | 100                                                         |                                                                                                    |                                                                           |                                              |
|               | Sota<br>No. Telpon<br>Pekerjan Pasien<br>SIMPAN                                                                                                    | Jakarta<br>· · ·                                            | The second second secon | PUS OKEL                                                                  | UAR                                          |
|               | Kota<br>No. Telpon<br>Pekerjan Pasien<br>SIMPAN                                                                                                    | Jakarta<br>· · · · · · · · · · · · · · · · · · ·            | HA                                                                                                    | PUS EL                                                                    |                                              |
|               | Kota<br>No. Telpon<br>Pekerjan Pasien<br>SIMPAN<br>ID_pasien<br>P-001                                                                                                    | Jakarta<br>· · · · · · · · · · · · · · · · · · ·            | HA                                                                                                    | PUS EEKEL                                                                 |                                              |
|               | Kota<br>No. Telpon<br>Pekerjan Pasien<br>SIMPAN<br>ID_pasien<br>P-001<br>P-002                                                                                            | Jakarta<br>· · · · · · · · · · · · · · · · · · ·            | HA     Umur     30     35     10                                                                                                    | PUS Elemin<br>ienis_kelamin<br>Wanita<br>Pria                             | JL.AM                                        |
|               | Sota<br>No. Telpon<br>Pekerjan Pasien<br>SIMPAN<br>ID_pasien<br>P-001<br>P-002<br>P-003                                                                                   | Jakarta<br>· · · · · · · · · · · · · · · · · · ·            | HA     Umur     30     35     18                                                                                                    | PUS Elemin<br>jenis_kelamin<br>Wanita<br>Pria<br>Pria                     | JL.JA                                        |
|               | Sota           No. Telpon           Pekerjan Pasien           ID_pasien           P-001           P-002           P-003           P-004                                   | VAMA_pasien<br>SITA AYU<br>YOTTA<br>ROBERT<br>YUNI          | HA     Urmur     30     35     18     15                                                                                                    | PUS ienis_kelamin<br>Wanita<br>Pria<br>Pria<br>Wanita                     | JL.AM<br>JL.AM<br>JL.XA<br>JL.JA<br>JL.TE    |
|               | Sota           No. T elpon           Pekerjan Pasien           SIMPAN           ID_pasien           P-001           P-002           P-003           P-004           P-005 | VAMA_pasien<br>SITA AYU<br>YOTTA<br>ROBERT<br>YUNI<br>BUNGA | HA                                                                                                    | PUS Elemin<br>jenis_kelamin<br>Wanita<br>Pria<br>Pria<br>Vanita<br>Wanita | JLAR<br>JLAR<br>JLAR<br>JLAR<br>JLAR<br>JLAR |

Gambar 4.3 Form Master Pasien

#### **4.3.3 Form Master Obat**

Form master data obat digunakan untuk memasukkan data semua obat yang ada. Terdapat 5 isian yang perlu dimasukkan yaitu kode obat, nama obat, jumlah obat, tanggal kadarluarsa, dan jenis obat. Form ini hanya dapat diakses oleh admin. *From* master *obat* dapat dilihat pada Gambar 4.4.

| Data                    | a Obat                                                                                                    |                                                                                                    |                                                                                 |                   |                                                              |                                      |  |
|-------------------------|----------------------------------------------------------------------------------------------------|----------------------------------------------------------------------------------------------------|---------------------------------------------------------------------------------|-------------------|--------------------------------------------------------------|--------------------------------------|--|
| Ko                      | de_Obat                                                                                                   | 0                                                                                                    | B-002                                                                           |                   |                                                              |                                      |  |
| Nama_obat               |                                                                                                    |                                                                                                    | DLTADEX 1 %                                                                     |                   |                                                              | -                                    |  |
| Je                      | -<br>nis                                                                                                  | 0                                                                                                    | bat Luar                                                                        | -                 |                                                              |                                      |  |
| Sta                     | atus Obat                                                                                                 | C                                                                                                    | Resep                                                                           | Non Re            | sep                                                          |                                      |  |
|                         |                                                                                                    | (8                                                                                                    | esep = Obat harus                                                               | : menggunakan     | resep)                                                       |                                      |  |
|                         |                                                                                                    | ( N                                                                                                    | lon Resep = Obat                                                                | tanpa menngun     | akan resep )                                                 |                                      |  |
| S                       | atuan I<br>atuan                                                                                          | PACK                                                                                                    | Saf                                                                             | ety Stock 50      |                                                              |                                      |  |
| Is                      |                                                                                                    | 100                                                                                                    |                                                                                 |                   |                                                              |                                      |  |
|                         |                                                                                                    | 100                                                                                                    |                                                                                 |                   |                                                              |                                      |  |
| H                       | arga Beli                                                                                                 | 5000                                                                                                    |                                                                                 |                   |                                                              |                                      |  |
|                         | arga Jual Debar                                                                                           | 2000                                                                                                    |                                                                                 |                   |                                                              |                                      |  |
| H.                      | aiga Juai Debas                                                                                           | 12000                                                                                                    |                                                                                 |                   |                                                              |                                      |  |
| H                       | arga Jual Resep                                                                                           | 5500                                                                                                    | — I I                                                                           |                   |                                                              |                                      |  |
| H                       | arga Juai bebas<br>arga Juai Resep<br>tock Masuk                                                          | 5500                                                                                                    |                                                                                 |                   |                                                              |                                      |  |
| H<br>H<br>SI            | arga Jual Resep<br>tock Masuk                                                                             | 5 5500<br>100                                                                                                    |                                                                                 | A S T I<br>k I N  | FOR <i>I</i>                                                 | BISN<br>MATI                         |  |
| H<br>H<br>Stoc<br>Stoc  | arga Juai Bebas<br>arga Juai Reser<br>tock Masuk<br>k<br>ck Awai                                          | 0 SIMPAN                                                                                                    | ock keluar 0                                                                    | Stock             | Akhir 0<br>JS                                                |                                      |  |
| H<br>H<br>Stoc<br>Stoc  | arga Juai Bebas<br>arga Juai Reser<br>tock Masuk<br>:k<br>ck Awai<br>ID_OBAT                              | 5500<br>100<br>SIMPAN<br>NAMA_OBAT                                                                                                    | ock keluar 0<br>VIBAH<br>STATUS_OBAT                                            | Stock             | Akhir 0<br>JS C KELUJ<br>TOTAL_JUM1                          |                                      |  |
| H<br>H<br>Stoc<br>Stoc  | arga Juai Bebas<br>arga Juai Reser<br>tock Masuk<br>:k<br>ck Awai<br>ID_OBAT<br>08-001                    | 0 5500<br>100<br>0 St<br>SIMPAN<br>NAMA_OBAT<br>IFLAZ                                                                                                    | ock keluar 0<br>UBAH<br>STATUS_OBAT<br>RESEP                                    | Stock             | Akhir 0<br>JS Contraction KELUJ<br>TOTAL_JUM1<br>73          | AR<br>SAFETY_STOCK                   |  |
| H<br>H<br>Stoc<br>Stoc  | arga Juai Bebas<br>arga Juai Reser<br>tock Masuk<br>k<br>ck Awal<br>ID_OBAT<br>OB-001<br>OB-002           | 100           100           100           100           100           100           100           100           100           100           100           100           100           1100           100           100           1100           1100           1100           1100           1100           1100           1100           1100           1100           1100           1100           1100           1100           1100           1100           1100           1100           1100           1100           1100           1100           1100           1100           1100           1100           1100           1100           1100           1100           1100           1100           1100           1100           1100                                                                                                    | ock keluar 0<br>WBAH<br>STATUS_OBAT<br>RESEP<br>RESEP                           | SATUAN1<br>1      | Akhir 0<br>JS CKELU/<br>TOTAL_JUM1<br>73<br>100              | AR<br>SAFETY_STOCK<br>50<br>50       |  |
| H<br>Sl<br>Stoc<br>Stoc | arga Juai Bebas<br>arga Juai Reser<br>tock Masuk<br>k<br>ck Awal<br>ID_OBAT<br>OB-001<br>OB-002<br>OB-003 | 0 5500<br>100<br>5500<br>100<br>5100<br>510<br>51 | ock keluar 0<br>UBAH<br>STATUS_OBAT<br>RESEP<br>RESEP<br>NON RESEP              | SATUAN1<br>1<br>1 | Akhir 0<br>JS CKELUJ<br>TOTAL_JUM1<br>73<br>100<br>54        | AR<br>SAFETY_STOCK<br>50<br>25       |  |
| H<br>Stoc<br>Stoc       | ID_OBAT<br>OB-001<br>OB-003<br>OB-004                                                                     | 0 St<br>SIMPAN<br>NAMA_OBAT<br>IFLAZ<br>VOLTADEX 1 %<br>PANADOL<br>AMOXILIN                                                                                                    | ock keluar 0<br>UBAH<br>STATUS_OBAT<br>RESEP<br>RESEP<br>NON RESEP<br>NON RESEP | Satuani<br>1<br>5 | Akhir 0<br>JS C KELU/<br>TOTAL_JUM1<br>73<br>100<br>54<br>75 | AR<br>SAFETY_STOCK<br>50<br>25<br>30 |  |

Gambar 4.4 From Master Obat

#### 4.3.4 Form Master Dokter

Form master data dokter digunakan untuk memasukkan data semua dokter yang ada. Terdapat 6 isian yang perlu dimasukkan yaitu kode dokter, nama dokter, spesialis, alamat dokter, kota, no telepon dokter, jenis kelamin. Form ini hanya dapat diakses oleh admin. *From* master dokter dapat dilihat pada Gambar 4.5.

| Nama_Dokter       DRG.Y0Y0K         Jenis Kelamin       Pria       Wanita         Spesialisasi       DT-003       Image: Comparison of the system of the system of the s                                                                                         | Nama_Dokter       DRG.Y0YOK         Jenis Kelamin       Pria       Wanita         Spesialisasi       DT-003       Image: Comparison of the system of the system of the s                                                                                                    | ID_Dokte            | r DK-002                      |                 |              |            |          |           |  |  |
|----------------------------------------------------------------------------------------------------|----------------------------------------------------------------------------------------------------|---------------------|-------------------------------|-----------------|--------------|------------|----------|-----------|--|--|
| Jenis Kelamin Pria Wanita<br>Spesialisasi DT-003<br>Alamat JL. RATU AYU NO.23<br>Kota Surabaya<br>No.telpon 031 · 5673490<br>1D_Dokter NAMA_dok spesialis jenis_kelari Alamat kota telp<br>DK-001 DR.DIDI Umum Pria jl.CILIILI Jakarta 021-6784<br>DK-002 DRG.YO Gigi Pria JL. RAT Surabaya 031-5672<br>DK-003 DR.PUJI Umum Pria JL.TENG Malang 0341-876                                                                                                    | Jenis Kelamin<br>Spesialisasi<br>Alamat<br>JL. RATU AYU NO.23<br>Kota<br>No.telpon<br>1D_Dokter<br>NAMA_dok spesialis<br>ienis_kelar<br>DK-001<br>DR.DIDI<br>Umum<br>Pria<br>JL. RATL.<br>Surabaya<br>V<br>DK-002<br>DR.YO<br>Gigi<br>Pria<br>JL. RAT<br>Surabaya<br>Surabaya<br>JL. RATL<br>Surabaya<br>Surabaya<br>JL. RATL<br>Surabaya<br>JL. RATL<br>Surabaya<br>Surabaya<br>JL. RATL<br>Surabaya<br>Surabaya | Nama Do             | kter DRG.YO                   | DRG.YOYOK       |              |            |          |           |  |  |
| Spesialisasi       DT-003         Alamat       JL. RATU AYU NO.23         Kota       Surabaya         No.telpon       031       • 5673490         ID_Dokter       NAMA_dok       spesialis       jenis_kelari       Alamat       telp         DK-001       DR.DIDI       Umum       Pria       jl.CILILIL       Jakarta       021-6784         DK-002       DRG.YO       Gigi       Pria       JL. RAT       Surabaya       031-5673         DK-003       DR.PUJI       Umum       Pria       JL.TENG       Malang       0341-876                                                                                                    | Spesialisasi       DT-003         Alamat       JL. RATU AYU NO.23         Kota       Surabaya         No.telpon       031       5673490         ID_Dokter       NAMA_dok       spesialis       jenis_kelari       Alamat       kota       telp         DK-001       DR.DIDI       Umum       Pria       jl.CILILIL       Jakarta       021-6784         DK-002       DRG.YO       Gigi       Pria       JL. RAT       Surabaya       031-5673         DK-003       DR.PUJI       Umum       Pria       JL. TENG       Malang       0341-876         *       I       I<                                                                                                    | Jenis Kela          | amin 🖲 Pria                   | 🖲 Pria 🗢 Wanita |              |            |          |           |  |  |
| Alamat       JL. RATU AYU NO.23         Kota       Surabaya         No.telpon       031       5673490         ID_Dokter       NAMA_dok spesialis jenis_kelan Alamat kota telp         DK-001       DR.DIDI Umum       Pria       jl.CILILIL Jakarta       021-6784         DK-002       DRG.YO Gigi       Pria       JL. RAT Surabaya       031-5673         DK-003       DR.PUJI Umum       Pria       JL. TENG Malang       0341-876                                                                                                    | Alamat       JL. RATU AYU NO.23         Kota       Surabaya         No.telpon       031       5673490         ID_Dokter       NAMA_dok spesialis       jenis_kelan       Alamat       kota       telp         DK-001       DR.DIDI       Umum       Pria       jl.CILILIL       Jakarta       021-6784         DK-002       DRG.YO       Gigi       Pria       JL. RAT       Surabaya       031-5673         DK-003       DR.PUJI       Umum       Pria       JL.TENG       Malang       0341-876         *       I       I </th <th colspan="6">Spesialisasi DT-003</th>                                                                                                    | Spesialisasi DT-003 |                               |                 |              |            |          |           |  |  |
| Surabaya       Image: Constraint of the system of the system | Kota       Surabaya         No.telpon       031       • 5673490         1D_Dokter       NAMA_dok       spesialis       jenis_kelan       Alamat       kota       telp         DK-001       DR.DIDI       Umum       Pria       jl.CILILIL       Jakarta       021-6784         DK-002       DRG.YO       Gigi       Pria       JL. RAT       Surabaya       031-5673         DK-003       DR.PUJI       Umum       Pria       JL.TENG       Malang       0341-876         *                                                                                                    |                     |                               |                 |              |            |          |           |  |  |
| No.telpon       031       • 5673490         1D_Dokter       NAMA_dok       spesialis       jenis_kelarr       Alamat       kota       telp         DK-001       DR.DIDI       Umum       Pria       jl.CILILIL       Jakarta       021-6784         DK-002       DRG.YO       Gigi       Pria       JL. RAT       Surabaya       031-5673         DK-003       DR.PUJI       Umum       Pria       JL.TENG       Malang       0341-876                                                                                                    | No.telpon       031       •       5673490         1D_Dokter       NAMA_dok       spesialis       jenis_kelari       Alamat       kota       telp         DK-001       DR.DIDI       Umum       Pria       jl.CILILIL       Jakarta       021-6784         DK-002       DRG.YO       Gigi       Pria       JL. RAT       Surabaya       031-5673         DK-003       DR.PUJI       Umum       Pria       JL.TENG       Malang       0341-876         *                                                                                                    | Kota                | Suraba                        | ya              | -            |            |          |           |  |  |
| ID_Dokter       NAMA_dok       spesialis       jenis_kelar       Alamat       kota       telp         DK-001       DR.DIDI       Umum       Pria       jl.CILILIL       Jakarta       021-6784         DK-002       DRG.YO       Gigi       Pria       JL. RAT       Surabaya       031-5673         DK-003       DR.PUJI       Umum       Pria       JL.TENG       Malang       0341-876                                                                                                    | ID_Dokter       NAMA_dok       spesialis       jenis_kelarr       Alamat       kota       telp         DK-001       DR.DIDI       Umum       Pria       jl.CILILIL       Jakarta       021-6784.         DK-002       DRG.YO       Gigi       Pria       JL. RAT       Surabaya       031-5673         DK-003       DR.PUJI       Umum       Pria       JL.TENG       Malang       0341-876         *                                                                                                    | No.telpon           | 031                           | · 56734         | 190          |            |          |           |  |  |
| DK-001         DR.DIDI         Umum         Pria         jl.CILILIL         Jakarta         021-678-           DK-002         DRG.YO         Gigi         Pria         JL. RAT         Surabaya         031-5673           DK-003         DR.PUJI         Umum         Pria         JL.TENG         Malang         0341-876                                                                                                    | DK-001         DR.DIDI         Umum         Pria         ji.CILILIL         Jakarta         021-6784           DK-002         DRG.YO         Gigi         Pria         JL. RAT         Surabaya         031-5673           DK-003         DR.PUJI         Umum         Pria         JL.TENG         Malang         0341-876           *                                                                                                    | ID_D                | okter NAM <mark>A_do</mark> l | spesialis       | jenis_kelarr | Alamat     | kota     | telp      |  |  |
| <ul> <li>DK-002 DRG.YO Gigi Pria JL. RAT Surabaya 031-567.</li> <li>DK-003 DR.PUJI Umum Pria JL.TENG Malang 0341-870</li> </ul>                                                                                                    | DK-002         DRG.YO         Gigi         Pria         JL. RAT         Surabaya         031-5673           DK-003         DR.PUJI         Umum         Pria         JL.TENG         Malang         0341-876           *                                                                                                    | DK-00               | 01 DR.DIDI                    | Umum            | Pria         | jl.CILILIL | Jakarta  | 021-6784. |  |  |
| DK-003 DR:PUJI Umum Pria JL.TENG Malang 0341-876                                                                                                    | DK-003     DR.PUJI     Umum     Pria     JL.TENG     Malang     0341-876       *                                                                                                    | DK-00               | 02 DRG.YO                     | Gigi            | Pria         | JL. RAT    | Surabaya | 031-5673. |  |  |
|                                                                                                    |                                                                                                    |                     | 3 DR.PUJI                     | Umum            | Pria         | JL.TENG    | Malang   | 0341-876. |  |  |

Gambar 4.5 Form Master Dokter

# 4.3.5 Form Pelayanan Pasien

Form pelayanan pasien digunakan untuk memasukkan data semua pelayanan pasien yang ada. Terdapat 6 isian yang perlu dimasukkan yaitu No rekam medis, tanggal periksa, id pasien, kode dokter, diagnosa, keterangan. Form ini hanya dapat diakses oleh dokter. *From* pelayanan pasien dapat dilihat pada Gambar 4.6.

| <b>\$\$</b> 9   | Rekam Medis   |                 | Tanggal Transaksi<br>Kode Rekam Medis | 07/03/2012 | ~      |
|-----------------|---------------|-----------------|---------------------------------------|------------|--------|
| ta Pasien       |               | Data Obat Resep |                                       |            |        |
| ode Pasien      | <u>Cari</u>   | Kode Resep      |                                       |            |        |
| ama Pasien      |               | ld obat         |                                       | Cari       |        |
| lamat           | 7             | Nama Obat       |                                       |            |        |
| · · · · ·       |               | Jumlah          |                                       |            |        |
| terangan        |               |                 | <u> </u>                              |            |        |
| iagnosa         |               | Kode Ob         | at   Nama Obal                        |            | Jumlah |
|                 |               | *               |                                       |            |        |
| indakan         | Cari          |                 |                                       |            |        |
|                 |               | <               | 100                                   | 1          | >      |
| iwayat_Penyakit | <u>Cari</u> ( |                 | <b>*</b>                              |            |        |
|                 | ][            | SIMPAN          | See OBAH                              | BATAL      |        |
|                 |               |                 |                                       |            |        |
|                 |               |                 |                                       |            |        |
|                 |               |                 |                                       |            |        |
|                 |               |                 |                                       |            |        |

Gambar 4.6 Form Rekam Medis

# 4.3.5 Form Histori Rekam Medis

*Form* Histori rekam medis merupakan *form* untuk melakukan pencatatan dan penyimpanan data rekam medis. Terdapat detail penjualan dalam *form* ini, sehingga dokter dapat melihat laju penjualan. *From histori* rekam medis dapat dilihat pada Gambar 4.7.

| Id Pasien Cari     Histori Rekam Medis     Histori Obat     Id Pasien     Cari     Kunjungan     Cari     Kunjungan     Cari     Cari     Cari     Cari     Cari     Cari     Cari     Cari     Cari | 🖳 HistoriPasien                             |  |
|----------------------------------------------------------------------------------------------------|---------------------------------------------|--|
| Id Pasien Cari Kunjungan Cari                                                                                                    | HISTORI PASIEN                              |  |
| Histori Rekam Medis                                                                                                    | Id Pasien <u>Cari</u> Kunjungan <u>Cari</u> |  |
|                                                                                                    | Histori Rekam Medis                         |  |

Gambar 4.7 From Histrori Rekam Medis

#### 4.3.6 Form Transaksi Pembelian

*Form* transaksi pembelian merupakan *form* untuk melakukan pencatatan data pembelian dan melakukan penyimpanan data yang dibeli dari supplier. Terdapat detail pembelian dalam *form* ini, yang mana digunakan untuk melihat laju pembelian barang kepada *supplier*. *From* transaksi pembelian dapat dilihat pada Gambar 4.8.

| Data Suplier<br>ID_Supplier                                                                                                    | Pember                                                                                            | lian<br><sup>Cai</sup>              | Ko<br>Ta<br>No | de Transaksi PB<br>nggal Transaksi 28,<br>nota 29                                                                                                    | -02201200029<br>/02/2012 <u>-</u>                                                                                    | ]                                                     | -                                                                                             |                                                                                                    |                     |
|----------------------------------------------------------------------------------------------------|---------------------------------------------------------------------------------------------------|-------------------------------------|----------------|----------------------------------------------------------------------------------------------------|----------------------------------------------------------------------------------------------------|-------------------------------------------------------|-----------------------------------------------------------------------------------------------|----------------------------------------------------------------------------------------------------|---------------------|
| Nama_Supplier                                                                                                    | CHANDRA WIJAYA                                                                                    |                                     |                | Kode Barang                                                                                                    | Nama Barang                                                                                                    | SATUAN                                                | Harga Barang                                                                                  | Jumlah                                                                                                    | Sub Tot             |
| Aldinat                                                                                                    | JL.KETINTANG III                                                                                  |                                     |                | OB-008                                                                                                    | DENTAL FLOSS                                                                                                    | 3                                                     | 8000                                                                                          | 4                                                                                                    | 32000               |
| Kota                                                                                                    | Surabava 🗸                                                                                        |                                     | ▶*             |                                                                                                    |                                                                                                    | 100<br>                                               |                                                                                               |                                                                                                    |                     |
| id obat                                                                                                    |                                                                                                   | Cari                                | 4              |                                                                                                    |                                                                                                    |                                                       |                                                                                               |                                                                                                    | Þ                   |
| id obat<br>Nama obat<br>Satuan<br>Harga Beli Supplie<br>Jumlah Beli                                                                                           | BUNGKUS<br>0<br>4                                                                                 |                                     | Total          | INS<br>Pembelian                                                                                                    | N SIMPAN                                                                                                    | TOTAL :                                               | Rp 32,000                                                                                     | )<br>Keluar                                                                                                    | ,<br>}              |
| id obat<br>Nama obat<br>Satuan<br>Harga Beli Supplie<br>Jumlah Beli<br>Total                                                                                  | BUNGKUS<br>at 0<br>4 ±                                                                            |                                     | Total          | Pembelian<br>KODE PEMBELIAI                                                                                                    | SIMPAN                                                                                                    |                                                       | Rp 32,000                                                                                     | )<br>KELUAR                                                                                                    | ,<br>,<br>,         |
| id obat<br>Nama obat<br>Satuan<br>Harga Beli Supplie<br>Jumlah Beli<br>Total                                                                                  | BUNGKUS<br>0<br>4 #                                                                               |                                     | Total          | Pembelian<br>KODE_PEMBELIAI<br>PB-01201200001                                                                                                    | SIMPAN                                                                                                    | TOTAL :                                               | Rp 32,000                                                                                     | )<br>KELUAR<br>TOTAL<br>50                                                                                                    | ,<br>J<br>K         |
| id obat<br>Nama obat<br>Satuan<br>Harga Beli Supplie<br>Jumlah Beli<br>Jumlah Stok Terat                                                                      | BUNGKUS<br>0<br>4<br>0<br>0                                                                       |                                     | Total          | Pembelian<br>KODE_PEMBELIAI<br>P8-01201200001<br>P8-01201200002                                                                                           | SIMPAN<br>TGL_PEMBELIAN<br>20/12/2008<br>12/8/2011                                                                   | TOTAL :<br>NO_NOTA<br>1<br>2                          | Rp 32,000<br>BATAL                                                                            | )<br>KELUAR<br>TOTAL<br>50<br>2000                                                                                                    |                     |
| id obat<br>Nama obat<br>Satuan<br>Harga Beli Supplie<br>Jumlah Beli<br>Total<br>Jumlah Stok Teral                                                             | BUNGKUS<br>0<br>4<br>2<br>0<br>0<br>0                                                             |                                     | Total          | Pembelian<br>KODE_PEMBELIAI<br>P8-01201200001<br>P8-01201200002<br>P8-01201200002                                                                         | SIMPAN<br>TGL_PEMBELIAN<br>20/12/2008<br>12/8/2011<br>12/8/2011                                                      | TOTAL :<br>ND_NOTA<br>1<br>2<br>3                     | Rp 32,000<br>BATAL C<br>SUPPLIER<br>SP-001<br>SP-002<br>SP-004                                | XELUAR<br>TOTAL<br>50<br>2000<br>2000                                                                                                    |                     |
| id obat<br>Nama obat<br>Satuan<br>Harga Beli Supplie<br>Jumlah Beli<br>Total<br>Jumlah Stok Teral                                                             | BUNGKUS<br>P<br>4<br>2<br>4<br>2<br>1<br>1<br>1<br>1<br>1<br>1<br>1<br>1<br>1<br>1<br>1<br>1<br>1 | Cari                                | - Total        | Pembelian<br>K0DE_PEMBELIAI<br>PB-01201200001<br>PB-01201200002<br>PB-01201200003<br>PB-01201200004                                                       | SIMPAN<br>TGL_PEMBELIAN<br>20/12/2008<br>12/8/2011<br>12/8/2011<br>11/27/2011                                        | TOTAL :<br>ND_NOTA<br>1<br>2<br>3<br>4                | Rp 32,000<br>BATAL C<br>SUPPLIER<br>SP-001<br>SP-002<br>SP-004<br>SP-003                      | KELUAR<br>50<br>2000<br>2000<br>8000                                                                                                    | ,<br>   <br>   <br> |
| id obat<br>Nama obat<br>Satuan<br>Harga Beli Supplie<br>Jumlah Beli<br>Total<br>Jumlah Stok Teral                                                             | RUNGKUS                                                                                           | Cari                                |                | Pembelian<br>KODE_PEMBELIAI<br>PB-01201200002<br>PB-01201200002<br>PB-01201200003<br>PB-01201200004<br>PB-01201200004                                     | SIMPAN<br>TGL_PEMBELIAN<br>20/12/2008<br>12/8/2011<br>12/8/2011<br>11/27/2011<br>12/20/2011                          | TOTAL :<br>NO_NOTA<br>1<br>2<br>3<br>4<br>5           | Rp 32,000<br>BATAL<br>SUPPLIER<br>SP-001<br>SP-002<br>SP-004<br>SP-003<br>SP-003              | KELUAR<br>50<br>2000<br>2000<br>8000<br>6000                                                                                                    | ,<br>  <br>  <br>   |
| id obat<br>Nama obat<br>Satuan<br>Harga Beli Supplie<br>Jumlah Beli<br>Total<br>Jumlah Stok Teral<br>U_008A<br>08:003<br>08:004                               | BUNGKUS                                                                                           | Cari<br>Sisa_stok<br>24<br>25<br>25 | Total          | Pembelian<br>KODE_PEMBELIAI<br>PB-01201200001<br>PB-01201200003<br>PB-01201200003<br>PB-01201200004<br>PB-01201200005<br>PB-01201200005                   | SIMPAN<br>TGL_PEMBELIAN<br>20/12/2008<br>12/8/2011<br>12/8/2011<br>12/20/2011<br>12/20/2011<br>12/20/2011            | TOTAL :<br>NO_NOTA<br>1<br>2<br>3<br>4<br>5<br>6      | Rp 32,000<br>BATAL<br>SUPPLIER<br>SP001<br>SP002<br>SP004<br>SP003<br>SP003<br>SP003<br>SP003 | KELUAR<br>50<br>2000<br>2000<br>8000<br>6000<br>2000                                                                                                    |                     |
| id obat<br>Nama obat<br>Satuan<br>Harga Beli Supplie<br>Jumlah Beli<br>Total<br>Jumlah Stok Teral<br>Umlah Stok Teral<br>UD.0BA<br>0B-003<br>0B-004<br>0B-006 | R<br>BUNGKUS<br>0<br>4<br>2<br>0<br>0<br>0<br>0<br>0<br>0<br>0<br>0<br>0<br>0<br>0<br>0<br>0      | Cari<br>Sina_stok<br>24<br>25<br>70 | Total          | Pembelian<br>KODE_PEMBELIAI<br>PB-01201200001<br>PB-01201200002<br>PB-01201200003<br>PB-01201200004<br>PB-01201200005<br>PB-01201200005<br>PB-01201200006 | SIMPAN<br>TGL_PEMBELIAN<br>20/12/2008<br>12/8/2011<br>12/8/2011<br>11/27/2011<br>12/4/2011<br>12/4/2011<br>12/4/2011 | TOTAL :<br>ND_NOTA<br>1<br>2<br>3<br>4<br>5<br>6<br>7 | Rp 32,000<br>BATAL<br>SUPPLIER<br>SP-001<br>SP-003<br>SP-003<br>SP-003<br>SP-001<br>SP-001    | Contraction Contraction Contractic Contractic Con |                     |

Gambar 4.8 From Transaksi Pembelian

## 4.3.7 Form Transaksi Penjualan

Form transaksi penjualan digunakan untuk memasukkan data semua penjualan barang yang terjadi pada praktek pribadi dokter gigi. Penjulaan obat dapat terjadi jika obat yang dibeli oleh pelanggan rusak atau kadaluarsa dengan batas tiap transaksi adalah 24 jam dari tanggal beli. Form ini hanya dapat diakses oleh admin. *Form* transaksi penjualan dapat dilihat pada Gambar 4.9.

| ncabutan didi |                                                   |                                                           |                                                   | 101                                                          | AL:                                                                                                    |                                                                                                    | Rp 55,10                                                                                                    |
|---------------|---------------------------------------------------|-----------------------------------------------------------|---------------------------------------------------|--------------------------------------------------------------|----------------------------------------------------------------------------------------------------|----------------------------------------------------------------------------------------------------|----------------------------------------------------------------------------------------------------|
| ncabutan gigi | A 1997                                            | Dafta                                                     | ar Barang                                         |                                                              |                                                                                                    |                                                                                                    |                                                                                                    |
| nouowan gigi  | <u>Cari</u>                                       |                                                           | id_obat                                           | nama_obat                                                    | harga_brg                                                                                                    | jumlah                                                                                                    | subtotal                                                                                                    |
| 000           |                                                   | •                                                         | 08-006                                            | BETADINE KUM                                                 | 5100                                                                                                    | 1                                                                                                    | 5100                                                                                                    |
|               |                                                   | *                                                         |                                                   |                                                              |                                                                                                    |                                                                                                    |                                                                                                    |
| 6-03201200136 | Cari                                              |                                                           |                                                   |                                                              |                                                                                                    |                                                                                                    |                                                                                                    |
|               |                                                   |                                                           |                                                   |                                                              |                                                                                                    |                                                                                                    |                                                                                                    |
|               |                                                   |                                                           |                                                   |                                                              |                                                                                                    |                                                                                                    |                                                                                                    |
| 33            |                                                   |                                                           |                                                   |                                                              |                                                                                                    |                                                                                                    |                                                                                                    |
| NI SUSANTO    |                                                   |                                                           |                                                   |                                                              |                                                                                                    |                                                                                                    |                                                                                                    |
| BRATANG       |                                                   | •                                                         |                                                   |                                                              |                                                                                                    |                                                                                                    |                                                                                                    |
|               | 000<br>03201200136<br>33<br>NI SUSANTO<br>BRATANG | 000<br>03201200136<br>Cari<br>33<br>NI SUSANTO<br>BRATANG | * 03201200136 Cari<br>33<br>NI SUSANTO<br>BRATANG | 000 Cari<br>→03201200136 Cari<br>33<br>NI SUSANTO<br>BRATANG | 000         000         000         000         000         000         000         000         000         000         000         000         000         000         000         000         000         000         000         000         000         000         000         000         000         000         000         000         000         000         000         000         000         000         000         000         000         000         000         000         000         000         000         000         000         000         000         000         000         000         000         000         000         000         000         000         000         000         000         000         000         000         000         000         000         000         000         000         000         000         000         000         000         000         000         000         000         000         000         000         000         000         000         000         000         000         000         000         000         000         000         000         000         000         000         000         000 <td>000         000         010         010         010           +03201200136         Cari         **         1         1           33         1         1         1         1</td> <td>000 000 1 0000 000 1 0000 1 000 1 0000 1 00000 1 0000 1 0000 1 0000 1 0000 1 0</td> | 000         000         010         010         010           +03201200136         Cari         **         1         1           33         1         1         1         1 | 000 000 1 0000 000 1 0000 1 000 1 0000 1 00000 1 0000 1 0000 1 0000 1 0000 1 0 |

Gambar 4.9 From Transaksi Pembayaran

# 4.3.8 Form Laporan Pembelian

Form laporan pembelian merupakan *form* untuk melihat data pembelian sehingga dapat mengetahui total pembelian suatu barang. *From* laporan pembelian dapat dilihat pada Gambar 4.10.

| 🚽 FormGrafikPembelian                   |                          |                     |                       |
|-----------------------------------------|--------------------------|---------------------|-----------------------|
| GRAFIK PEMBELIAN BE                     | RDASARKAN :              |                     |                       |
| <ul> <li>Berdasarkan Semua</li> </ul>   |                          |                     |                       |
| <ul> <li>Berdasarkan Tanggal</li> </ul> | Monday , February 13, 20 | 12 🛃 - Monday 🛆     | February 13, 2012 🔄 💌 |
|                                         | TAMPIL                   |                     |                       |
|                                         | ▶ ▶ 🗟 🛛 🏠                | inti <sup>+</sup> - |                       |
| Main Report                             |                          |                     |                       |
| KODE_PEMBELIAN                          | <u>TGL_PEMBELIAN</u>     | NO_NOTA             | SUPPLIER              |
| PB-01201200001                          | 20/12/2008               | 1                   | SP-001                |
| PB-01201200002                          | 12/8/2011                | 2                   | SP-002                |
| PB-01201200003                          | 12/8/2011                | 3                   | SP-004                |
| PB-01201200004                          | 11/27/2011               | 4                   | SP-003                |
| PB-01201200005                          | 12/20/2011               | 5                   | SP-003                |
| PB-01201200006                          | 12/4/2011                | 6                   | SP-001                |
| DB 0100100000                           | 10/4/0014                | 6                   | SD 004                |
| Current Page No.: 1                     | Total Page No.: 1        | Zoom Factor:        | 100%                  |

Gambar 4.10 Form Laporan Pembelian

#### 4.3.9 Form Laporan Penjualan

*Form* laporan penjualan merupakan *form* untuk melihat data penjualan sehingga dapat mengetahui total pembelian suatu barang. *From* laporan penjualan dapat dilihat pada Gambar 4.11.

| e<br>C | Berdasarkan Semua<br>Berdasarkan Semua<br>Berdasarkan Tanggal | ASARKAN :<br>Ionday February 13, | 2012 - Monday Febr | uary 13, 2012  |
|--------|---------------------------------------------------------------|----------------------------------|--------------------|----------------|
| M      | ain Report                                                    | ► N                              | M M -              |                |
|        | 2/13/2012                                                     | ld_0bat                          |                    |                |
|        | kode_penjualan                                                | tgl_transaksi                    | <u>resep</u>       | <u>total</u> i |
|        | PJ-01201200007                                                | 1/17/2012                        | RS-01201200007     | 12,500 H       |
|        | PJ-01201200007                                                | 1/17/2012                        | RS-01201200007     | 12,500 l       |
|        | PJ-01201200007                                                | 1/17/2012                        | SRS-01201200007    | 12,500 I       |
|        |                                                               |                                  | <u>INFORM</u>      | ИАТ            |

# Gambar 4.11 Form Laporan Penjualan

#### 4.4 Evaluasi

Tahapan evaluasi terbagi menjadi dua, yaitu : evaluasi hasil uji coba sistem dan analisis hasil uji coba sistem. Evaluasi hasil uji coba sistem dilakukan untuk menguji kembali semua tahapan yang sudah dilakukan selama pengujian berlangsung. Analisis hasil uji coba sistem bertujuan untuk menarik kesimpulan terhadap hasil-hasil uji coba yang dilakukan terhadap sistem. Uji coba dilakukan dalam tahapan *test case* yang telah disiapkan.

#### 4.4.1 Evaluasi Hasil Uji Coba Sistem

Untuk mendapatkan sistem yang sesuai dengan apa yang diharapkan maka dilakukan beberapa uji coba. Uji coba meliputi pengujian terhadap fiturfitur utama, uji coba perhitungan dan uji coba validasi pengguna terhadap sistem dan pengujian terhadap kesesuaian tujuan penggunaan.

#### A. Uji Coba Fitur Utama Sistem

Pengujian terhadap fitur utama sistem diterangkan dengan pengujian *blackbox* testing sebagai berikut:

| No | Kriteria                                      | Target                                                                                                    | Hasil                   |
|----|-----------------------------------------------|----------------------------------------------------------------------------------------------------|-------------------------|
| 1  | Proses<br>input<br>Identifikasi               | User mampu Menginputkan data identifikasi<br>dengan benar                                                              | Berjalan<br>dengan baik |
| 2  | Rekap data<br>Identifikasi                    | User mampu melakukan data rekap dan<br>melihat seluruh data rekap yang dilakukan<br>pada per <mark>iod</mark> e harian | Berjalan<br>dengan baik |
| 3  | G <mark>ra</mark> fik<br>Tingkat<br>Penjualan | User mampu melihat dan menganalisa grafik<br>tentang tingkat penjualan                                                 | Berjalan<br>dengan baik |
| 4  | Grafik<br>tingkat<br>Pembelian                | User mampu mengetahui tingkat konsumsi<br>yang dilakukan pada setiap periode                                           | Berjalan<br>dengan baik |

Tabel 4.1 Pengujian Form Utama

## B. Uji Coba Form Login

Form Login digunakan untuk melakukan penyeleksian terhadap user yang masuk ke dalam sistem. Apabila *user* ingin masuk ke dalam sistem, *user* harus memasukkan *Username* dan *password* kedalam *textbox* USERNAME dan *textbox* PASSWORD yang tersedia. Selanjutnya sistem melakukan seleksi terhadap *Username* dan *Password* yang telah dimasukkan dan kemudian sistem menampilkan menu sesuai dengan hak akses yang diberikan untuk setiap bagian.

Tabel 4.2 Pengguna

| No | Nama Field | Data 1 | Data 2 |
|----|------------|--------|--------|
| 1  | Username   | ADMIN  | DOKTER |
| 2  | Password   | ADMIN  | DOKTER |

Tabel 4.3 Pengujian Form Login

|  | No | Tujuan                                                                         | Input                                                                               | Output Diharapkan                                                              | Output Sistem                                                                                              |
|--|----|--------------------------------------------------------------------------------|-------------------------------------------------------------------------------------|--------------------------------------------------------------------------------|----------------------------------------------------------------------------------------------------|
|  | 1  | Deskripsi<br>Username,<br>password,<br>login yang                              | Memasukkan<br>data 1 dan data<br>2                                                  | Form Login tertutup<br>dan menu-menu pada<br>form utama aktif                  | <ol> <li>Sukses</li> <li>Login Berhasil</li> <li>Tampil Form<br/>Utama</li> </ol>                          |
|  |    | valid.                                                                         |                                                                                     |                                                                                |                                                                                                    |
|  | 2  | Deskripsi<br>Username,<br>password,<br>login yang<br>tidak valid.              | Memasukkan<br>data login<br><i>username</i> =<br>susi,<br><i>password</i> =<br>asal | Muncul pesan<br>"Login<br>gagal, <i>Username</i> dan<br><i>Password</i> Salah" | <ol> <li>Sukses</li> <li>Login tidak<br/>berhasil</li> <li>Muncul pesan<br/>yang<br/>diharapkan</li> </ol> |
|  | 3  | Deskripsi<br>Username,<br>password,<br>login yang<br>tidak ada di<br>database. | Memasukkan<br>data data login<br>dan password<br>yang kosong                        | Muncul pesan<br>"Username dan<br>Password harus diisi"                         | <ol> <li>Sukses</li> <li>Login tidak<br/>berhasil</li> <li>Muncul pesan<br/>yang<br/>diharapkan</li> </ol> |

Level user manager dapat mengakses semua fungsi yang ada dalam aplikasi sistem penjualan dan pembelian kecuali master barang. Level user manager memiliki wewenang untuk mengatur, merubah, menghapus dan menambah data pada setiap form yang ada. Penjelaasan mengenai level user manager dapat dilihat pada Gambar 4.12.

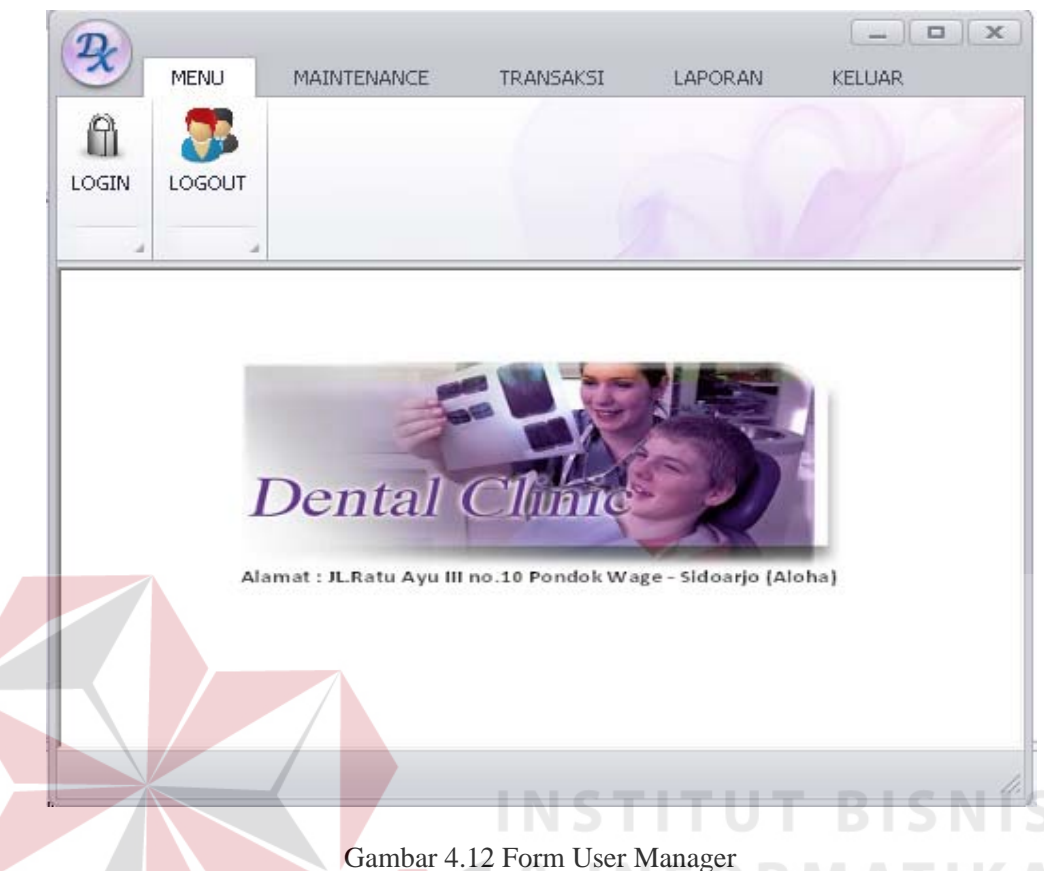

Berdasarkan uji coba No.3 pada tabel 4.3 ditunjukkan pada Gambar 4.12 menjelaskan pesan peringatan apabila terjadi kesalahan dalam input user dan password. Setiap kesalahan dalam input pengguna maka sistem menunjukkan status username dan password salah. Pemberitahuan peringatan ini muncul apabila *input* dari data pada *form* login tidak sesuai atau kosong.

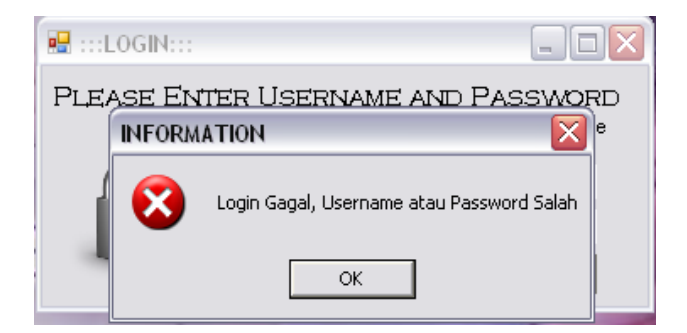

Gambar 4.13 Pesan User Tanpa Hak Akses

# C. Uji Coba Fitur Manipulasi Data Obat

Proses manipulasi data barang adalah proses simpan, ubah, dan batal data. Proses ini bertujuan untuk mengetahui apakah proses manipulasi data bisa dilakukan melalui aplikasi.

| Id_Obat | Nama_Obat      | Satuan_nama | Harga | Total_Stok |
|---------|----------------|-------------|-------|------------|
| OB-006  | BETADINE KUMUR | ml          | 5100  | 100        |
| OB-011  | BUFACOMB       | ml          | 9000  | 50         |

Tabel 4.4 Data Obat

| Iu_Obut | 1\uniu_0but    | Sutuan_nama | IIui Su | Total_Dtok |
|---------|----------------|-------------|---------|------------|
| OB-006  | BETADINE KUMUR | ml          | 5100    | 100        |
| OB-011  | BUFACOMB       | ml          | 9000    | 50         |
|         |                |             |         |            |

| No | Tujuan                                      | Input                                                                                                    | Hasil yang<br>Diharapkan                  | Output<br>Sistem                                                                        |
|----|---------------------------------------------|----------------------------------------------------------------------------------------------------|-------------------------------------------|-----------------------------------------------------------------------------------------|
| 1. | Tambah data<br>baru ke tabel<br>detail_obat | Memasukkan data<br>obat form<br>kemudian<br>menekan tombol<br>Simpan                                                                                                    | Muncul pesan<br>"Data Telah<br>Tersimpan" | <ol> <li>Sukses</li> <li>Data<br/>berhasil di<br/>simpan<br/>dalam<br/>tabel</li> </ol> |
| 2. | Merubah data<br>dari tabel<br>detail_obat   | Memasukkan data<br>obat: Id_Obat=<br>OB-006,<br>Nama_Barang=<br>BETADINE<br>KUMUR 100<br>ML, Satuan=ml,<br>Harga =5100,<br>Total Stok= <i>1000</i><br>kemudian<br>menekan tombol | Muncul pesan<br>"Data Telah<br>Diubah"    | <ol> <li>Sukses</li> <li>Data<br/>berhasil di<br/>ubah<br/>dalam<br/>tabel</li> </ol>   |

# Tabel 4.5 Hasil Test Case Manipulasi Data Obat

| No | Tujuan                                                                | Input                                                                                                    | Output<br>Diharapkan                                                                               | Status                                                                                                    |
|----|-----------------------------------------------------------------------|----------------------------------------------------------------------------------------------------|----------------------------------------------------------------------------------------------------|----------------------------------------------------------------------------------------------------|
| 3. | Menghindari<br>data jenis<br>kosong pada<br>tabel<br>detail_obat      | Memasukkan data<br>obat dengan<br>mengosongkan<br><i>field</i> jenis<br>kemudian<br>menekan tombol<br>Simpan      | Muncul pesan<br>"Tolong Di<br>Lengkapi" dan<br>data tidak<br>tersimpan pada<br>tabel detail_obat   | <ol> <li>Sukses</li> <li>Muncul<br/>pesan<br/>sesuai yang<br/>di harapkan</li> <li>Data tidak<br/>tersimpan</li> </ol> |
| 4. | Menghindari<br>data ukuran<br>kosong pada<br>tabel<br>detail_obat     | Memasukkan data<br>obat dengan<br>mengosongkan<br><i>field</i> ukuran<br>kemudian<br>menekan tombol<br>Simpan     | Muncul pesan "<br>Tolong Di<br>Lengkapi " dan<br>data tidak<br>tersimpan pada<br>tabel detail_obat | <ol> <li>Sukses</li> <li>Muncul<br/>pesan<br/>sesuai yang<br/>di harapkan</li> <li>Data tidak<br/>tersimpan</li> </ol> |
| 5. | Menghindari<br>data satuan<br>kosong pada<br>tabel<br>detail_obat     | Memasukkan data<br>obat dengan<br>mengosongkan<br><i>field</i> satuan<br>kemudian<br>menekan tombol<br>Simpan     | Muncul pesan "<br>Tolong Di<br>Lengkapi " dan<br>data tidak<br>tersimpan pada<br>tabel detail_obat | <ol> <li>Sukses</li> <li>Muncul<br/>pesan<br/>sesuai yang<br/>di harapkan</li> <li>Data tidak<br/>tersimpan</li> </ol> |
| 6. | Menghindari<br>data harga<br>jual kosong<br>pada tabel<br>detail_obat | Memasukkan data<br>obat dengan<br>mengosongkan<br><i>field</i> harga jual<br>kemudian<br>menekan tombol<br>Simpan | Muncul pesan "<br>Tolong Di<br>Lengkapi " dan<br>data tidak<br>tersimpan pada<br>tabel detail_obat | <ol> <li>Sukses</li> <li>Muncul<br/>pesan<br/>sesuai yang<br/>di harapkan</li> <li>Data tidak<br/>tersimpan</li> </ol> |
| 7. | Menghindari<br>data total<br>stok kosong<br>pada tabel<br>detail_obat | Memasukkan data<br>obat dengan<br>mengosongkan<br><i>field</i> total stok<br>kemudian<br>menekan tombol<br>Simpan | Muncul pesan "<br>Tolong Di<br>Lengkapi " dan<br>data tidak<br>tersimpan pada<br>tabel detail_obat | <ol> <li>Sukses</li> <li>Muncul<br/>pesan<br/>sesuai yang<br/>di harapkan</li> <li>Data tidak<br/>tersimpan</li> </ol> |

Uji coba Tabel 4.5 nomor 1 menghasilkan pesan konfirmasi dari data barang yang dimasukkan pada tabel *detail\_obat* di tandai dengan tampilnya pesan seperti pada Gambar 4.18. Pesan konfirmasi pada Gambar 4.19 tersebut juga akan muncul jika pada uji coba Tabel 4.5 nomor 2 berhasil mengubah data yang terdapat pada tabel detail\_obat.

|     | ::INFORMATION::                    |    |
|-----|------------------------------------|----|
|     | Data Telah Tersimpan               |    |
|     | ОК                                 |    |
| Gam | bar 4.14 Pesan konfirmasi tersimpa | ın |
|     |                                    |    |
|     |                                    |    |
|     |                                    |    |
|     |                                    |    |

|                                                                    | Gamba                                                                                                    | r 4.14 Pesa       | n konfirma      | si tersimpan                                              |                                      |  |
|--------------------------------------------------------------------|----------------------------------------------------------------------------------------------------|-------------------|-----------------|-----------------------------------------------------------|--------------------------------------|--|
|                                                                    |                                                                                                    |                   |                 |                                                           |                                      |  |
| L. OBAT                                                            |                                                                                                    |                   |                 |                                                           |                                      |  |
| Data Ohat                                                          |                                                                                                    |                   |                 |                                                           |                                      |  |
|                                                                    |                                                                                                    |                   |                 |                                                           |                                      |  |
| Kode_Ubat                                                          | JUE                                                                                                    | -020              |                 |                                                           |                                      |  |
| Nama_obat                                                          |                                                                                                    | STAN FORTE        |                 |                                                           |                                      |  |
| Jenis                                                              | 06                                                                                                    | at Dalam          |                 |                                                           |                                      |  |
| Status Obat                                                        | (°                                                                                                    | Resep             | O Non Res       | ep                                                        |                                      |  |
|                                                                    | (B                                                                                                    | esep = Obat haru: | s menggunakan   | resep)                                                    |                                      |  |
|                                                                    | (N                                                                                                    | on Resep = Obat   | tanpa mennguna  | akan resep )                                              |                                      |  |
| Satuan 1<br>Satuan                                                 | TADIET                                                                                                    | Sal               | etv Stock 100   |                                                           |                                      |  |
|                                                                    | TABLET                                                                                                    | <b>H</b>   1      | 3               |                                                           |                                      |  |
| 151                                                                | 50 buah                                                                                                    |                   |                 |                                                           |                                      |  |
| Harga Beli                                                         | 5000                                                                                                    |                   |                 |                                                           |                                      |  |
| Harga Jual Beba                                                    | s 0                                                                                                    | INFORMA           | FION:: 🔀        | ADA                                                       |                                      |  |
|                                                                    | Laure a                                                                                                    | -                 |                 |                                                           |                                      |  |
| Harga Jual Rese                                                    | p  5500                                                                                                    |                   |                 |                                                           |                                      |  |
| Harga Jual Rese                                                    | p  5500                                                                                                    | 🕕 🧿 DAT.          | A TELAH DIRUBAH |                                                           |                                      |  |
| Harga Jual Rese<br>Stock Masuk                                     | p  5500<br> 300                                                                                                    |                   | A TELAH DIRUBAH |                                                           |                                      |  |
| Harga Jual Rese<br>Stock Masuk                                     | p  5500<br> 300                                                                                                    | <b>i</b> DAT.     | A TELAH DIRUBAH |                                                           |                                      |  |
| Harga Jual Rese<br>Stock Masuk                                     | p  5500<br> 300<br> 0 Sta                                                                                                    | DAT.              | A TELAH DIRUBAH | Akhir 0                                                   |                                      |  |
| Harga Jual Rese<br>Stock Masuk<br>Stock<br>Stock A <del>w</del> al | p  5500<br> 300<br> 0                                                                                                    | DAT.              | A TELAH DIRUBAH | Akhir 0                                                   |                                      |  |
| Harga Jual Rese<br>Stock Masuk<br>Stock<br>Stock Awal              | p  5500<br> 300<br> 0 Sto                                                                                                    | DAT.              | A TELAH DIRUBAH | Akhir 0                                                   | AR                                   |  |
| Harga Jual Rese<br>Stock Masuk<br>Stock<br>Stock Awal              | p  5500<br> 300<br> 0 Sto<br> 0 Sto                                                                                                    | DAT               | A TELAH DIRUBAH | Akhir 0<br>IS OKELU/                                      | AR                                   |  |
| Harga Jual Rese<br>Stock Masuk<br>Stock Awal                       | p         5500           300         300           0         Ste           SIMPAN         NAMA_OBAT                                                    | DAT               | A TELAH DIRUBAH |                                                           | AR<br>SAFETY_STOCK                   |  |
| Harga Jual Reserved<br>Stock Masuk                                 | p         5500           300         300           0         Stc           NAMA_OBAT         LISTERINE 115                                             | DAT               | A TELAH DIRUBAH | Akhir 0<br>JS WELU/<br>TOTAL_JUM1<br>100                  | AR<br>SAFETY_STOCK<br>20             |  |
| Harga Jual Reserved<br>Stock Masuk                                 | p         5500           300         300           0         Stern           NAMA_0BAT         LISTERINE 115           TANTUM VERD         TANTUM VERD | DAT               | A TELAH DIRUBAH | Akhir 0<br>JS US KELU/<br>TOTAL_JUM1<br>100<br>150        | AR<br>SAFETY_STOCK<br>20<br>50       |  |
| Harga Jual Reserved<br>Stock Masuk                                 | SIMPAN           NAMA_OBAT           LISTERINE 115           TANTUM VERD           OSAGI                                                               | DAT               | A TELAH DIRUBAH | Akhir 0<br>IS US KELU/<br>TOTAL_JUM1<br>100<br>150<br>100 | AR<br>SAFETY_STOCK<br>20<br>50<br>25 |  |

Gambar 4.15 Pesan konfirmasi ubah

Guna menghindari kesalahan pengisian data pengguna pada form Detail Obat terdapat beberapa validasi yaitu validasi untuk menghindari dari data obat yang kosong akan ditampilkan pesan kesalahan yang sesuai dengan uji coba Tabel 4.5.

| ::INF0  | RMATION: 🔯        |
|---------|-------------------|
| <b></b> | Tolong Dilengkapi |
|         | ок                |

Gambar 4.16 Pesan Konfirmasi Data Kosong

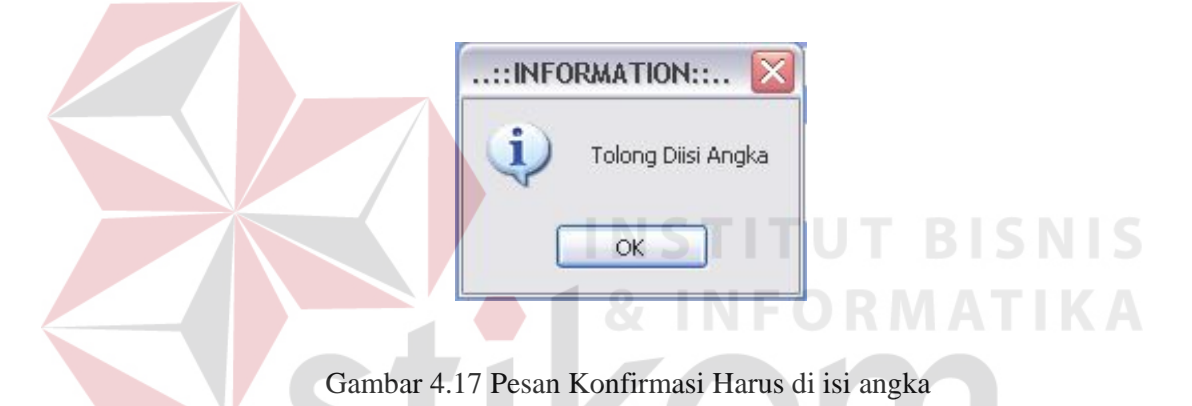

1. Hasil Uji Coba Form Data Master Supplier

Adapun proses hasil uji coba mengelola data *supplier* ini bertujuan untuk mengetahui serta menentukan keberhasilan pada aplikasi form data MasterSupplier. Pada pengelolaan data *supplier* terdapat proses manipulasi data yaitu proses penyimpanan untuk data *supplier* baru, perubahan data untuk data *supplier* yang telah tersimpan sebelumnya, dan membatalkan proses penyimpanan dan perubahan data yang terjadi.

Tabel 4.6 Data Supplier

| Nama Field  | Data-1 | Data-2 |
|-------------|--------|--------|
| Id_Supplier | SP-001 | SP-003 |

| Nama Field      | Data-1      | Data-2           |
|-----------------|-------------|------------------|
| Nama_Supplier   | Tony        | Chandra Wijaya   |
| Alamat_Supplier | Jl.Semolo   | Jl.Ketintang III |
| Kota            | Surabaya    | Surabaya         |
| Telepon         | 031-8796756 | 031-8793726      |

Tabel 4.7 Hasil Test Case Manipulasi Data Supplier

| No | Tujuan                                                                              | Input                                                                                                    | Output<br>Diharapkan                                                                                 | Status                                                                                                    |
|----|-------------------------------------------------------------------------------------|----------------------------------------------------------------------------------------------------|----------------------------------------------------------------------------------------------------|----------------------------------------------------------------------------------------------------|
| 1. | Tambah data<br>baru ke tabel<br>Detail_Suppli<br>er.                                | Memasukkan<br>data Tabel 4.6<br>menekan<br>tombol<br>Simpan.                                                                                                    | Muncul pesan<br>"Data Telah<br>Tersimpan" dan<br>data tersimpan<br>pada tabel<br>Detail_Supplier.    | <ol> <li>Sukses</li> <li>Data berhasil<br/>disimpan<br/>pada table<br/>Detail_Suppl<br/>ier</li> <li>Muncul<br/>pesan "Data<br/>Tersimpan"</li> </ol>                                          |
| 2. | Ubah data<br>dari tabel<br>Detail_Suppli<br>er.                                     | Memilih<br>Kode_Supplier<br>= SP-<br>001.Dengan<br>Nama_Supplie<br>r= Tony Data<br>Solusi. Dari<br>Alamat_Suppli<br>er= Jl.Semolo<br>di ubah<br>menjadi<br>Jl.ngagel Jaya<br>kemudian | Muncul pesan<br>"Data Telah<br>Diubah" dan data<br>tersimpan pada<br>tabel<br>Detail_Supplier        | 1. Sukses<br>2. Data berhasil<br>disimpan<br>pada table<br>Detail_Suppl<br>ier<br>Muncul<br>pesan "Data<br>Telah<br>Terubah"                                                                   |
| 3. | Menghindari<br>data <i>supplier</i><br>kosong pada<br>tabel<br>Detail_Suppli<br>er. | Memasukkan<br>data <i>supplier</i><br>dengan<br>mengosongkan<br>salah satu <i>field</i><br>kemudian<br>menekan<br>tombol<br>Simpan.                                                   | Muncul pesan<br>"Tolong Di<br>Lengkapi" dan data<br>tidak tersimpan<br>pada tabel<br>Detail_Supplier | <ol> <li>Sukses</li> <li>Data tidak<br/>disimpan<br/>pada table<br/>Detail_Suppl<br/>ier</li> <li>Muncul<br/>pesan masih<br/>kosong pada<br/><i>field</i> yang<br/>masih<br/>kosong</li> </ol> |

| No | Tujuan                                                  | Input                                                   | Output<br>Diharapkan                                                                | Status                                                                      |
|----|---------------------------------------------------------|---------------------------------------------------------|-------------------------------------------------------------------------------------|-----------------------------------------------------------------------------|
| 4. | Membatalkan<br>penyimpanan<br>dan<br>perubahan<br>data. | Memasukkan<br>data kemudian<br>menekan<br>tombol Batal. | Semua field kosong<br>dan data tidak<br>tersimpan pada<br>tabel<br>Detail_Supplier. | 1. Sukses<br>2. Data tidak<br>disimpan<br>pada table<br>Detail_Suppl<br>ier |

Uji coba Tabel 4.7 menghasilkan pesan konfirmasi dari data *supplier* yang dimasukkan pada tabel MasterSupplier yang di tandai dengan tampilnya pesan seperti pada Gambar 4.18. Pesan konfirmasi pada Gambar 4.18 tersebut akan muncul jika pada uji coba Tabel 4.7 nomor 1.

| Data                  | a <mark>Supllier</mark><br>Id_supplier<br>Nama_suppli                                           | F<br>SP-010<br>er SUJIPT                                   | orm Su                                                                    | pplier                                                           | TU1<br>FOR                                                     | BIS<br>MA1                                                                                | S N I<br>F I K |
|-----------------------|-------------------------------------------------------------------------------------------------|------------------------------------------------------------|---------------------------------------------------------------------------|------------------------------------------------------------------|----------------------------------------------------------------|-------------------------------------------------------------------------------------------|----------------|
|                       | Alamat<br>Kota                                                                                  | J ::INI                                                    | FORMATIO                                                                  | N::                                                              | an B /                                                         | AYA                                                                                       |                |
|                       | No.telpon                                                                                       | 0                                                          | ОК                                                                        |                                                                  |                                                                |                                                                                           |                |
| <b></b>               | No.telpon<br>SIMPAN                                                                             |                                                            |                                                                           | ta a                                                             | NPUS                                                           | C KELU/                                                                                   | AR             |
| 1                     | No.telpon<br>SIMPAN<br>ID_SUPPLIE                                                               | U<br>NAMA_SUP                                              |                                                                           | <b>Б</b> КОТА                                                    |                                                                |                                                                                           | AR             |
| ×                     | No.telpon                                                                                       | NAMA_SUP<br>Tony                                           | OK<br>IBAH<br>ALAMAT<br>JI.Semolo                                         | KOTA<br>Surabaya                                                 | NO_TELP<br>031-879                                             | KELUA<br>NAMA_KOT<br>Surabaya                                                             | AR             |
| <ul> <li>•</li> </ul> | No.telpon<br>SIMPAN<br>ID_SUPPLIE<br>SP-001<br>SP-002                                           | NAMA_SUP<br>Tony<br>Sapto                                  | OK<br>IBAH<br>ALAMAT<br>JI.Semolo<br>JI.Gunun                             | KOTA<br>Surabaya<br>Surabaya                                     | NO_TELP<br>031-879<br>031-765                                  | KELUA<br>NAMA_KOT<br>Surabaya<br>Surabaya                                                 | AR             |
| *                     | No.telpon<br>SIMPAN<br>ID_SUPPLIE<br>SP-001<br>SP-002<br>SP-003                                 | INAMA_SUP<br>Tony<br>Sapto<br>Chandra                      | DBAH<br>JI.Semolo<br>JI.Gunun<br>JI.Ketint                                | KOTA<br>Surabaya<br>Surabaya<br>Surabaya                         | NO_TELP<br>031-879<br>031-879                                  | KELUA<br>NAMA_KOT<br>Surabaya<br>Surabaya<br>Surabaya                                     | AR             |
| •                     | No.telpon                                                                                       | NAMA_SUP Tony Sapto Chandra Wahyu I                        | ALAMAT<br>JI.Semolo<br>JI.Gunun<br>JI.Ketint<br>JI.Kebon                  | KOTA<br>Surabaya<br>Surabaya<br>Surabaya<br>Surabaya             | NO_TELP<br>031-879<br>031-765<br>031-879<br>031-567            | KELUA<br>NAMA_KOT<br>Surabaya<br>Surabaya<br>Surabaya<br>Surabaya<br>Surabaya             | AR             |
| •                     | ID_SUPPLIE           SP-001           SP-002           SP-003           SP-004           SP-005 | NAMA_SUP<br>Tony<br>Sapto<br>Chandra<br>Wahyu I<br>Setiawa | DK<br>BAH<br>JI.Semolo<br>JI.Gunun<br>JI.Ketint<br>JI.Kebon<br>JI.Jimerto | KOTA<br>Surabaya<br>Surabaya<br>Surabaya<br>Surabaya<br>Surabaya | NO_TELP<br>031-879<br>031-879<br>031-567<br>031-567<br>031-675 | KELUA<br>NAMA_KOT<br>Surabaya<br>Surabaya<br>Surabaya<br>Surabaya<br>Surabaya<br>Surabaya | AR             |

Gambar 4.18 Pesan konfirmasi tersimpan

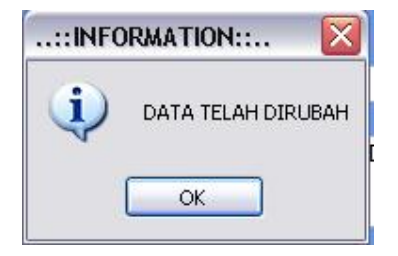

Gambar 4.19 Pesan konfirmasi Ubah

Gambar 4.21 Pesan Konfirmasi Harus di isi angka

# 2. Uji Coba Fitur Manipulasi Data Pasien

Proses manipulasi data pelanggan adalah proses simpan, ubah, dan batal data. Proses ini bertujuan untuk mengetahui apakah proses manipulasi data bisa dilakukan melalui aplikasi. Setiap proses yang dilakukan di sini berpengaruh langsung terhadap tabel pasien di database. Pada tabel 4.8 bisa dilihat contoh data nyata yang digunakan sebagai contoh untuk proses manipulasi data.

| Id_Pasien | Nama_Pasien | Alamat_Pasien | Telepon     |
|-----------|-------------|---------------|-------------|
| D 001     | SITA AVII   | JL.AMBASADO   | 021 2245612 |
| 1-001     | SIIAAIU     | R 3 NO.23     | 021-2343012 |
| D 002     | DODEDT      | JL.JATIWARI   | 021 2451278 |
| P-005     | KUDEKI      | NGIN II NO.23 | 021-34312/8 |

# Tabel 4.9 Hasil Test Case Manipulasi Data Pasien

| No | Tujuan                                    | Input                                                                                                    | Output<br>Diharapkan                                        | Status                                                                                                    |
|----|-------------------------------------------|----------------------------------------------------------------------------------------------------|-------------------------------------------------------------|----------------------------------------------------------------------------------------------------|
| 1. | Tambah<br>data baru<br>ke tabel<br>pasien | Memasukkan data<br>Tabel 4.8 menekan<br>tombol Simpan.                                                                                                    | Muncul pesan<br>"Data Telah<br>Tersimpan"<br>TITUT<br>NFORM | <ol> <li>Sukses</li> <li>Data</li> <li>berhasil</li> <li>disimpan</li> <li>pada table</li> <li>pasien</li> <li>Muncul</li> <li>pesan "Data</li> <li>Tersimpan"</li> </ol> |
| 2. | Merubah<br>data dari<br>tabel<br>pasien   | Memasukkan data<br>pasien: Id_Pasien =<br>P-001,<br><b>Nama_Pasien =</b><br>SITA AYU, <b>Alamat</b><br><b>Pasien =</b><br>JL.AMBASADOR 2<br>NO.23, Telepon =<br>021-2345612<br>kemudian menekan<br>tombol Ubah | Muncul pesan<br>"Data Telah<br>Diubah"                      | 1. Sukses<br>2. Data<br>berhasil<br>disimpan<br>pada table<br>pasien<br>Muncul pesan<br>"Data Telah<br>Terubah                                                            |

| No | Tujuan    | Input               | Output<br>Diharapkan | Status       |
|----|-----------|---------------------|----------------------|--------------|
| 3. | Menghin   | Memasukkan data     | Muncul pesan         | 1.Sukses     |
|    | dari data | customer: Id_Pasien | "Tolong Di           | 2. Muncul    |
|    | alamat    | =P-001, <b>Nama</b> | Lengkapi" dan        | pesan sesuai |
|    | kosong    | Pasien= DEFAULT,    | data tidak           | yang di      |
|    | pada      | Alamat Pelanggan    | tersimpan pada       | 3 Data tidak |
|    | tabel     | (kosong), Telepon   | tabel pasien         | tersimpan    |
|    | pasien    | Pelanggan= 0        |                      | 1            |
|    |           | kemudian menekan    |                      |              |
|    |           | tombol Simpan       |                      |              |
| 4. | Membata   | Memasukkan data     | Semua field          | 1.Sukses     |
|    | lkan      | kemudian menekan    | kosong dan data      | 2.Data tidak |
|    | penyimp   | tombol Batal.       | tidak tersimpan      | disimpan     |
|    | anan dan  |                     | pada tabel pasien    | pada table   |
|    | perubaha  |                     |                      | pasien       |
|    | n data.   | 7                   |                      |              |

Uji coba Tabel 4.8 nomor 1 menghasilkan pesan konfirmasi dari data pelanggan yang dimasukkan pada tabel pelanggan yang di tandai dengan tampilnya pesan seperti pada Gambar 4.22. Pesan konfirmasi pada Gambar 4.22 tersebut akan muncul jika pada uji coba Tabel 4.9 nomor 1.

|    |                                                                                                    | Form F                                                              | asien                                                                                     |                                                                |                                                                  |
|----|----------------------------------------------------------------------------------------------------|---------------------------------------------------------------------|-------------------------------------------------------------------------------------------|----------------------------------------------------------------|------------------------------------------------------------------|
| Id | L_Pasien                                                                                               | P-025                                                               |                                                                                           |                                                                |                                                                  |
| N  | ama_Pasien                                                                                             | STEVE EMMA                                                          | NUEL                                                                                      |                                                                |                                                                  |
| U  | mur                                                                                                    | 30 TAHUN                                                            |                                                                                           |                                                                |                                                                  |
| Je | enis Kelamin                                                                                           | · Pria                                                              | Wanita                                                                                    |                                                                |                                                                  |
|    |                                                                                                    |                                                                     | ta Telah Tersimpa                                                                         | an                                                             |                                                                  |
|    | ota<br>o. Telpon<br>ekerjan Pasien<br>🏷 SIMPAN                                                         |                                                                     |                                                                                           | -<br>US <u>(</u> KEL                                           | UAB                                                              |
|    | ota<br>o.Telpon<br>ekerjan Pasien<br>SIMPAN                                                            | Swaara<br>Swaara<br>UBAH<br>NAMA_pasien                             |                                                                                           | us Corkel                                                      |                                                                  |
|    | ota<br>o. Telpon<br>ekerjan Pasien<br>SIMPAN<br>ID_pasien<br>P-001                                     | UBAH<br>SWASTA<br>UBAH<br>NAMA_pasien<br>SITA AYU                   | OK HAP                                                                                    | us Corkel<br>jenis_kelamin<br>Wanita                           |                                                                  |
|    | ota<br>o. Telpon<br>ekerjan Pasien<br>SIMPAN<br>ID_pasien<br>P-001<br>P-002                            | Swasta<br>UBAH<br>NAMA_pasien<br>SITA AVU<br>YOTTA PRADIPTA         | OK<br>HAP<br>Umur<br>30 TAHUN<br>35 TAHUN                                                 | US Jenis_kelamin<br>Wanita<br>Pria                             | JL.AM<br>JL.KEI                                                  |
|    | ota<br>o.Telpon<br>ekerjan Pasien<br>SIMPAN<br>ID_pasien<br>P-001<br>P-002<br>P-003                    | UBAH<br>NAMA_pasion<br>SITA AYU<br>YOTTA PRADIPTA<br>ROBERT         | OK<br>HAP<br>Umur<br>30 TAHUN<br>35 TAHUN<br>18 TAHUN                                     | US jenis_kelamin<br>Wanita<br>Pria<br>Pria                     | JL.AM<br>JL.AM<br>JL.KEI<br>JL.JA                                |
|    | ota<br>o. Telpon<br>ekerjan Pasien<br>SIMPAN<br>ID_pasien<br>P-001<br>P-002<br>P-003<br>P-004          | UBAH<br>NAMA_pasien<br>SITA AYU<br>YOTTA PRADIPTA<br>ROBERT<br>YUNI | OK<br>Umur<br>30 TAHUN<br>35 TAHUN<br>18 TAHUN<br>15 TAHUN                                | US Jenis_kelamin<br>Warita<br>Pria<br>Pria<br>Warita           | JL.AM<br>JL.AM<br>JL.KEI<br>JL.JA<br>JL.TEI                      |
|    | ota<br>o. Telpon<br>ekerjan Pasien<br>SIMPAN<br>ID_pasien<br>P-001<br>P-002<br>P-003<br>P-004<br>P-005 | VOTA PRADIPTA<br>ROBERT<br>YUNI<br>BUNGA                            | OK<br>HAP<br>Umur<br>30 TAHUN<br>35 TAHUN<br>18 TAHUN<br>15 TAHUN<br>15 TAHUN<br>24 TAHUN | US Jenis kelamin<br>Warita<br>Pria<br>Pria<br>Wanita<br>Wanita | JLAR<br>JLAM<br>JLAM<br>JLAM<br>JLAM<br>JLAEI<br>JLTEI<br>JL.KEI |

Gambar 4.22 Pesan Konfirmasi tersimpan

|     | ASIEN:::                                                                                  | Form F                                                               | asien                                                |                                                                           |                                                                |
|-----|-------------------------------------------------------------------------------------------|----------------------------------------------------------------------|------------------------------------------------------|---------------------------------------------------------------------------|----------------------------------------------------------------|
| Id_ | _Pasien                                                                                   | P-002                                                                |                                                      |                                                                           |                                                                |
| Na  | ma_Pasien                                                                                 | YOTTA PRAD                                                           | IPTA                                                 |                                                                           |                                                                |
| Un  | nur                                                                                       | 35 TAHUN                                                             | f                                                    |                                                                           |                                                                |
| Je  | nis Kelamin                                                                               | • Pria                                                               | Wanita                                               |                                                                           |                                                                |
| Ko  | ota<br>o. Telpon                                                                          |                                                                      | TA TELAH DIRUBA                                      | ан<br>,                                                                   |                                                                |
| Pe  | kerjan Pasien                                                                             | SWASTA                                                               | 👈 нар                                                |                                                                           | UAR                                                            |
| Pe  | SIMPAN                                                                                    | NAMA pasien                                                          |                                                      |                                                                           |                                                                |
| Pe  | SIMPAN<br>ID_pasien<br>P-001                                                              | NAMA_pasien<br>SITA AYU                                              | umur<br>30 TAHUN                                     | PUS El KEL                                                                |                                                                |
| Pe  | SIMPAN<br>ID_pasien<br>P-001<br>P-002                                                     | NAMA_pasien<br>SITA AYU<br>YOTTA PRADIPTA                            | umur<br>30 TAHUN<br>35 TAHUN                         | PUS El KEL                                                                | UAR<br>ALAM<br>JL.AM<br>JL.KEI                                 |
| Pe  | SIMPAN     ID_pasien     P-001     P-002     P-003                                        | NAMA_pasien<br>SITA AYU<br>YOTTA PRADIPTA<br>ROBERT                  | Umur<br>30 TAHUN<br>35 TAHUN<br>18 TAHUN             | PUS jenis_kelamin<br>Wanita<br>Pria<br>Pria                               | ALAN A<br>JL.AM<br>JL.KEI<br>JL.JA                             |
| Pe  | ID_pasien           P-001           P-002           P-003           P-004                 | NAMA_pasien<br>SITA AYU<br>YOTTA PRADIPTA<br>ROBERT<br>YUNI          | Umur<br>30 TAHUN<br>35 TAHUN<br>18 TAHUN<br>15 TAHUN | PUS jenis_kelamin<br>Wanita<br>Pria<br>Pria<br>Wanita                     | JL.AM<br>JL.AM<br>JL.KEI<br>JL.JA<br>JL.TEI                    |
| Pe  | ID_pasien           P-001           P-002           P-003           P-004           P-005 | NAMA_pasien<br>SITA AYU<br>YOTTA PRADIPTA<br>ROBERT<br>YUNI<br>BUNGA | HAP                                                  | PUS jenis_kelamin<br>Wanita<br>Pria<br>Pria<br>Wanita<br>Wanita<br>Wanita | JL.AM<br>JL.AM<br>JL.AM<br>JL.AM<br>JL.TEI<br>JL.TEI<br>JL.KEI |

Gambar 4.23 Pesan Konfirmasi Ubah

Guna menghindari kesalahan pengisian data pengguna pada form Master Pasien terdapat beberapa validasi yaitu validasi untuk menghindari dari data barang yang kosong akan ditampilkan pesan kesalahan yang sesuai dengan uji coba Tabel 4.9.

| .::INFO | RMATION: [        | < |
|---------|-------------------|---|
| (į)     | Tolong Dilengkapi |   |
| C       | ок                |   |

Gambar 4.24 Pesan Konfirmasi Data Kosong

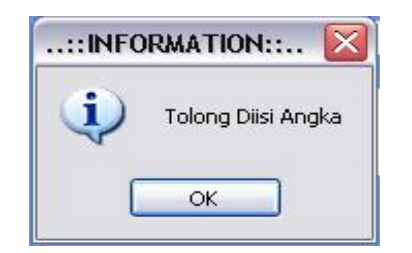

Gambar 4.25 Pesan Konfirmasi Harus di isi angka

C. Uji Coba Form Pembayaran

*Form* pembayaran digunakan untuk mencatat proses pembelian obat dari *dokter.* Uji coba *form* bertujuan untuk mengetahui keberhasilan proses *input* data yang dapat dilakukan melalui aplikasi ini. *Form* pembayaran juga memberikan peringatan pada pengguna, untuk *input* yang salah atau *input* yang kosong. Pesan peringatan dapat dilihat pada Gambar 4.26. Pada Tabel 4.10 menjelaskan *test case* proses uji coba aplikasi.

| Tanggal Transaksi     20/03/2012       Data Pelayanan       Tindakan dokter:       pencabutan gigi       Larga:       50000         Data Resep       Kode Resep       R5-03201200136       Jumlah Item Obat       Data Pasien       Kode Pasien       Kode Pasien       Jumat       JUL BRATANG                                                                                   | 5                                                   | Pemba                 | yaran       | PJ-032012    | 00140 |              |           |        |          |
|----------------------------------------------------------------------------------------------------|-----------------------------------------------------|-----------------------|-------------|--------------|-------|--------------|-----------|--------|----------|
| Data Pelayanan         Tindakan dokter :       pencabutan gigi       Cati         Harga :       50000         Data Resep       FS-03201200136         Kode Resep       RS-03201200136         Jumlah Item Obat       1         Data Pasien       OK         Nama Pasien       SONI SUSANTO         Alamat       JLEBRATANG                                                        |                                                     | Tanggal Transaksi 20/ | 03/2012     | ]            |       | TOT          | AL:       |        | Rp 55,10 |
| Tindakan dokter : pencabutan gigi Cari<br>Harga : 50000 Data Resep Kode Resep RS-03201200136 Cari Jumlah Item Obat 1 Data Pasien Kode Pasien Kode Pasien SONI SUSANTO Alamat JLEBRATANG                                                                                                    | Data Pelayanan —                                    |                       |             | Daftar Baran | 9     |              | D         |        |          |
| Harga:       50000       1       5100         Data Resep       RS-03201200136       Cari       1       5100         Jumlah Item Obat       1       1       1       1         Data Pasien       Cok       0       0       0       0         Nama Pasien       SONI SUSANTO       OK       0       0       0         Alamat       JJERATANG       0       0       0       0       0 | Tindakan dokter :                                   | pencabutan gigi       | <u>Cari</u> | id_c         | obat  | nama_obat    | harga_brg | jumlah | subtotal |
| Data Resep<br>Kode Resep RS-03201200136 Cari<br>Jumlah Item Obat 1 Data Pasien<br>Kode Pasien P-033 OK<br>Nama Pasien SONI SUSANTO<br>Alamat JLERATANG                                                                                                    | Harga :                                             | 50000                 | _           | ► 0B-0       | 006   | BETADINE KUM | 5100      | 1      | 5100     |
|                                                                                                    | Data Pasien<br>Kode Pasien<br>Nama Pasien<br>Alamat | P-033<br>SONI SUSANTO |             |              | ОК    |              |           |        |          |

Gambar 4.26 Pesan konfirmasi simpan

| No | Tujuan                                          | Input                                                                                             | Output<br>Diharapkan                                  | Output Sistem                                                                          |
|----|-------------------------------------------------|---------------------------------------------------------------------------------------------------|-------------------------------------------------------|----------------------------------------------------------------------------------------|
| 1  | Tambah data<br>baru ke <i>list</i><br>pembelian | Memasukkan data<br>pembelian pada<br><i>list</i> pembelian<br>dengan menekan<br><i>button</i> (+) | Data baru masuk<br>kedalam <i>list</i><br>pembelian   | <ol> <li>Sukses</li> <li>Data berhasil<br/>disimpan<br/>didalam <i>list</i></li> </ol> |
| 2  | Tambah data<br>baru ke <i>list</i><br>gridview  | Memasukkan data<br>pembelian ke <i>list</i><br>dengan menekan<br>tombol simpan                    | Data baru masuk<br>kedalam gridview                   | <ol> <li>Sukses</li> <li>Data berhasil<br/>disimpan<br/>didalam <i>list</i></li> </ol> |
| 3  | Menghindari<br>data kosong<br>pada <i>list</i>  | Mengosongkan<br>data pembelian<br>kemudian                                                        | Tombol simpan<br>disable dan tidak<br>tersimpan dalam | <ol> <li>Sukses</li> <li>Data tidak<br/>disimpan</li> </ol>                            |
|    | pembayaran                                      | simpan                                                                                            | gridview pembelian                                    | dalam<br>gridview                                                                      |

Tabel 4.10 Pengujian Form Pembayaran

Laporan pembelian dengan menggunakan grafik dapat ditunjukkan pada

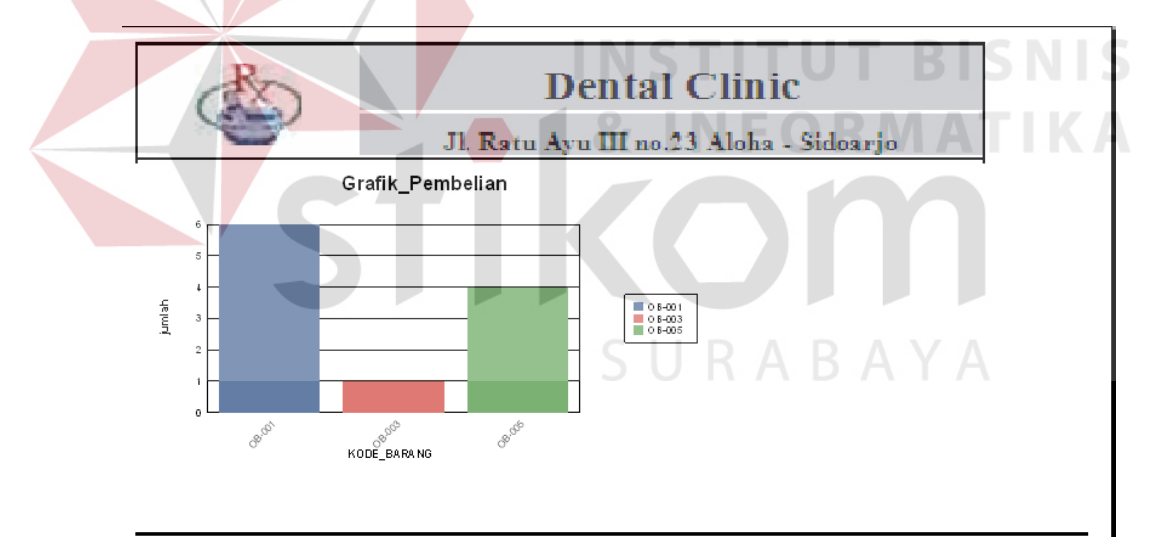

Gambar 4.27 Grafik Pembelian

## D. Uji Coba Form Rekam Medis

*Form* rekam medis digunakan untuk mencatat proses pelayanan pasien. Uji coba *form* bertujuan untuk mengetahui keberhasilan proses *input* data yang dapat dilakukan melalui aplikasi. Sedangkan pada tabel 4.11 menjelaskan *test case* proses uji coba aplikasi.

| No | Tujuan                                         | Input                                                                                           | Output<br>Diharapkan                                  | Output Sistem                                                                          |
|----|------------------------------------------------|-------------------------------------------------------------------------------------------------|-------------------------------------------------------|----------------------------------------------------------------------------------------|
| 1  | Tambah data<br>baru ke <i>list</i><br>pasien   | Memasukkan data<br>pasien pada <i>list</i><br>pasien dengan<br>menekan <i>linklabel</i><br>cari | Data baru masuk<br>kedalam <i>list</i><br>pasien      | <ol> <li>Sukses</li> <li>Data berhasil<br/>disimpan<br/>didalam <i>list</i></li> </ol> |
| 2  | Tambah data<br>baru ke <i>list</i><br>gridview | Memasukkan data<br>pasien ke <i>list</i><br>dengan menekan                                      | Data baru masuk<br>kedalam gridview<br>histori pasien | <ol> <li>Sukses</li> <li>Data berhasil<br/>disimpan</li> </ol>                         |
|    | histori pasien                                 | tombol simpan.                                                                                  |                                                       | didalam <i>list</i>                                                                    |

Tabel 4.11 Pengujian Form Rekam Medis

| Ta INCIN        | am                              |                           |                      | NST                    | ITUT                       |                         |
|-----------------|---------------------------------|---------------------------|----------------------|------------------------|----------------------------|-------------------------|
| 8               | و 📢                             | Rekam S                   | Medis                |                        | Tanggal Transak<br>No.Urut | si 20/03/2012<br>RM-118 |
| Data P          | asien                           |                           |                      | Data Obat. Rese        | ep                         | ,                       |
| Kode F          | asien P-033                     |                           | Cari                 | Kode Resep             | R5-03201200136             |                         |
| Nama            | Pasien SONI :                   | SUSANTO                   |                      | Id obat                | OB-006                     | Cari                    |
| Alama           | JL.BR                           | ATANG                     |                      | Nama Obat              |                            | 100 MI                  |
|                 |                                 |                           | ::INFORM             | ASI::                  |                            |                         |
| Tindak          | an pe                           | ncabutan gigi             |                      | ОК                     | BETADI                     | NE KUMUR 100 ML 510     |
|                 | I.                              |                           |                      |                        |                            |                         |
|                 | at_Penyakit conf                | rol gigi                  |                      |                        | Lucan I                    | 1                       |
| Riwaya          |                                 |                           |                      | SIMPAN                 | UBAH UBAH                  | SATAL U                 |
| Riwaya          |                                 |                           |                      |                        |                            |                         |
| Riwaya          |                                 |                           |                      |                        |                            | 🛹 РЕМВАХА               |
| Riwaya          | ri Pasien                       |                           |                      |                        |                            | <del></del>             |
| Riwaya          | ri Pasien                       | tgl_periksa               | diagnosis            | kode_tindakan          | id_obat                    | id_dokter               |
| Riwaya<br>Histo | ri Pasien<br>id_pasien<br>P-033 | tgl_periksa<br>06/03/2012 | diagnosis<br>control | kode_tindakan<br>T-002 | id_obat<br>OB-016          | id_dokter<br>DK-002     |

Gambar 4.28 Pesan Konfimasi Simpan

# F. Uji Coba Fitur Laporan

Proses ini untuk menghasilkan laporan yang diambil dari database dan ditampilkan dalam form lewat *crystal report*. Melalui uji coba fitur laporan ini akan di uji untuk menampilkan laporan rekam medis, penjualan, pembelian dan pembayaran. Uji coba ini berhubungan dengan tabel Penjualan, Detil\_Penjualan, Pembelian, Detil\_Pembelian, Resep, Detail\_Obat, Pembayaran, Pasien dan Supplier.

| No | Tujuan     | Input                          | Output<br>Diharapkan | Status   |
|----|------------|--------------------------------|----------------------|----------|
| 1  | Menampilk  | Menekan menu                   | Form Laporan         | Lihat    |
|    | an laporan | Laporan, lalu memilih          | Hasil Penjualan      | pada     |
|    | penjualan  | sub menu Laporan               | dan data laporan     | lampiran |
|    |            | Penjualan atau tekan           | tampil pada          | 5        |
|    |            | tombol Simpan pada             | crystal report       | ТІК      |
|    |            | form Penjualan                 | I'O RMA              |          |
| 2  | Menampilk  | Menekan menu                   | Form Laporan         | Lihat    |
|    | an laporan | Laporan, lalu memilih          | Hasil Pembelian      | pada     |
|    | pembelian  | sub menu Laporan               | muncul dan data      | lampiran |
|    |            | Pembelian atau tekan           | laporan tampil       | 5        |
|    |            | tombol Simpan pada             | pada crystal         | A        |
|    |            | form Pembelian                 | report               | -        |
|    |            |                                |                      |          |
| 3  | Menampilk  | Menekan menu                   | Form Laporan         | Lihat    |
|    | an laporan | Lapora, lalu memilih           | Hasil                | pada     |
|    | pembayara  | sub menu pembayaran            | Pembayaran           | lampiran |
|    | n          | atau tekan tombol              | muncul dan data      | 5        |
|    |            | Simpan pada form<br>Pembayaran | nada crystal         |          |
|    |            | i chibayaran                   | report               |          |
|    |            |                                | Port                 |          |
|    |            |                                |                      |          |

Tabel 4.12 Hasil Test Case Laporan

| No | Tujuan                                    | Input                                                                                                    | Output<br>Diharapkan                                                                             | Status                         |
|----|-------------------------------------------|----------------------------------------------------------------------------------------------------|--------------------------------------------------------------------------------------------------|--------------------------------|
| 4  | Menampilk<br>an laporan<br>rekam<br>medis | Menekan menu<br>Laporan, lalu memilih<br>sub menu Laporan<br>rekam medis atau<br>tekan tombol Simpan<br>pada form rekam<br>medis | Form Laporan<br>Hasil Rekam<br>medis muncul<br>dan data laporan<br>tampil pada<br>crystal report | Lihat<br>pada<br>lampiran<br>5 |

## 4.4.2 Analisa Hasil Uji Coba Sistem

A. Kemampuan Sistem

Kemampuan sistem administrasi pada praktek pribadi dokter gigi ini

## adalah:

- 1. Sistem dapat menghubungkan bagian-bagian dalam aplikasi dengan kegiatan pelayanan pasien dan pembayaran.
- 2. Sistem dapat mempercepat proses pencarian seperti proses pencarian data

pasien, obat dan pembuatan laporan

B. Kelemahan Sistem

Sistem penjualan dan pembelian ini memiliki kelemahan. Kelemahan aplikasi antara lain:

- 1. Aplikasi tidak dapat menangani permasalahan keamanan data.
- Sistem administrasi ini tidak menyediakan layanan pendukung keputusan.
   Sistem hanya menampilkan laporan laporan dari proses transaksi.